## **Employee Discount Passwords**

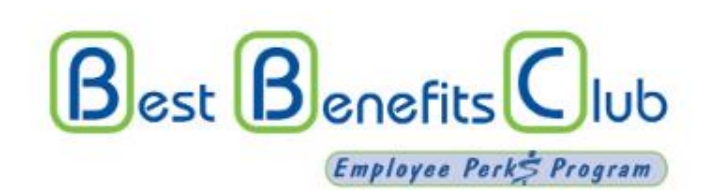

Visit: <u>www.bestbenefitsclub.com</u> and click on "Discounts."

When you first go to the website, you will need to register using our Activation Code: **ptc1218** 

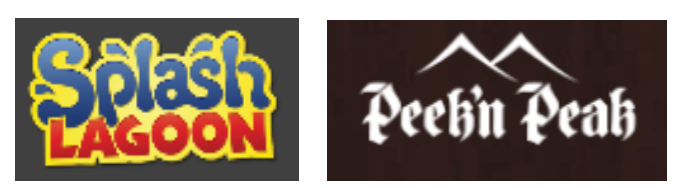

To Purchase Tickets for Splash Lagoon or Peek'n Peak:

https://tickets.splashlagoon.com

Store Name: PortageCo

\*After entering the store name, you can pick which park you would like to purchase tickets for.

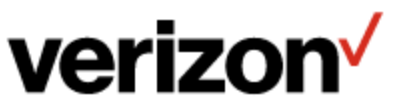

http://www.verizonwireless.com/b2c/employee/ emaildomainauthentication.jsp

(You must use your County email address)

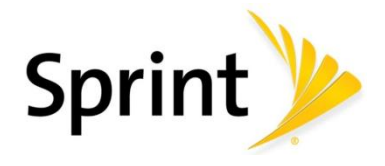

https://mysprint.sprint.com/verify/

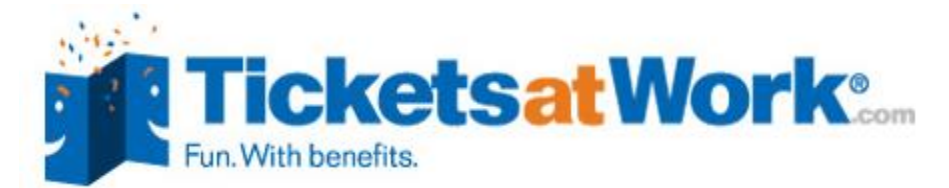

1. Click the link below.

2. Fill out the information to become a member (use your work or personal email address.

3. For Company Code, use "PORTAGECO"

https://ticketsatwork.com/tickets/account.php?sub=enroll